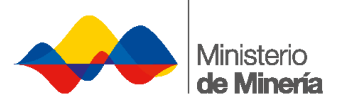

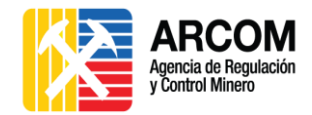

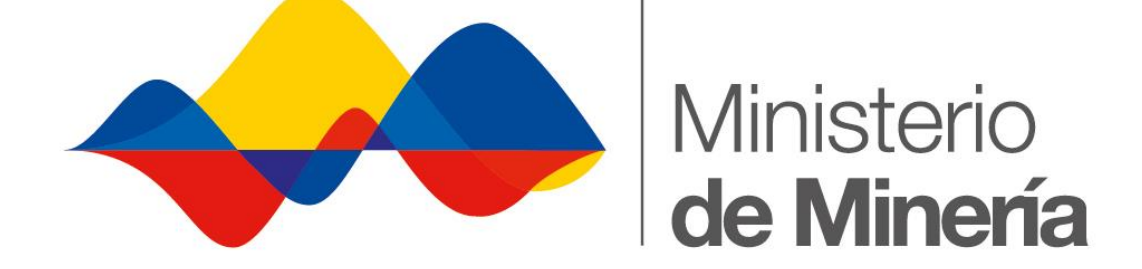

# **MANUAL DE USUARIO EXTERNO**

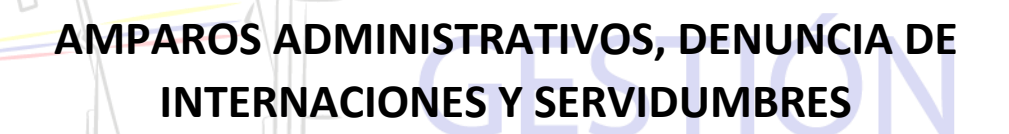

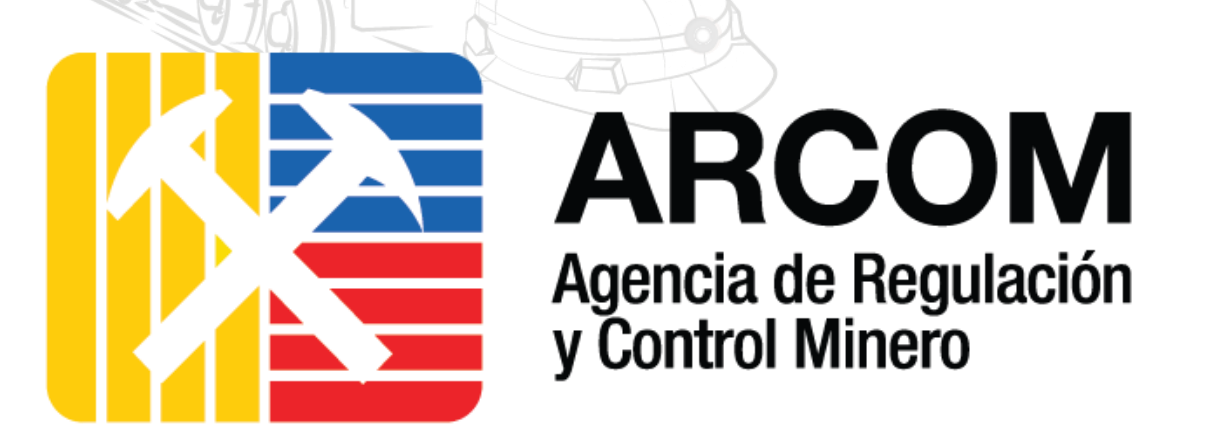

Versión 1.2

**J**FF

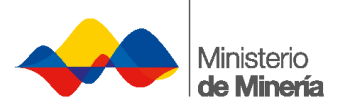

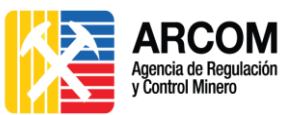

#### Contenido

| 1. | (   | Obje | etivo                                                                       | 3 |
|----|-----|------|-----------------------------------------------------------------------------|---|
| 2. | F   | Reco | omendaciones                                                                | 3 |
| 3. | I   | ngre | eso al Sistema de Gestión Minera - SGM                                      | 4 |
|    | 3.1 | •    | Ingreso a Trámites                                                          | 5 |
|    | 3.2 |      | Solicitud de amparo administrativo, denuncia de internaciones o servidumbre | 6 |
|    | 3.3 |      | Comprobante de pago1                                                        | D |
| 4. | F   | Revi | sión de Notificación1                                                       | 4 |
| 5. | (   | Cont | rol de Cambios1                                                             | 6 |
| 6. | ł   | Apro | bbación1                                                                    | 7 |

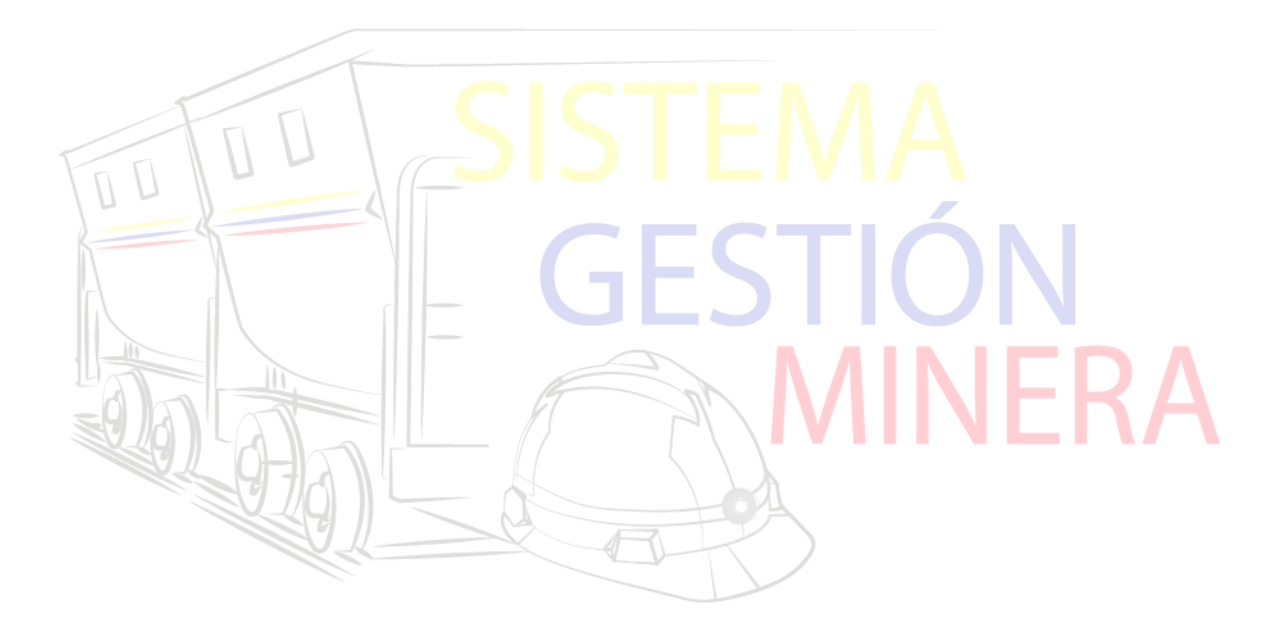

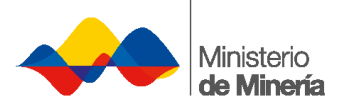

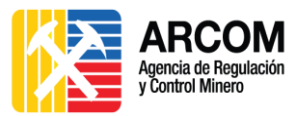

# 1. Objetivo

Este Manual detalla el procedimiento a seguir por parte de los Usuarios Externos del Ministerio de Minería y de la Agencia de Regulación y Control, para el trámite de Amparos Administrativos, Denuncia de Internaciones y Servidumbres.

# 2. Recomendaciones

Tomar en cuenta las siguientes recomendaciones para el uso efectivo del Sistema de Gestión Minera – SGM:

- 1. Usar de preferencia el navegador Mozilla Firefox en su versión más actual.
- Usar un equipo libre de Malwares: virus, troyanos, spywares, etc., que puedan afectar el rendimiento del Sistema.
- No proporcionar su usuario ni contraseña del Sistema a personas que no sean de su total confianza, ya que estas personas pueden no tener la experiencia necesaria o conocimiento del sistema y pueden usar inadecuadamente la herramienta.
- 4. Seguir los pasos descritos en el presente manual y estar pendientes de los trámites solicitados.
- 5. Conocer debidamente las regulaciones y leyes que rigen al presente Sistema:
  - a. Ley de Minería
    - Capítulo II: De la internación, del amparo administrativo, de las invasiones en áreas mineras y oposiciones, desde el Artículo 62 hasta el Artículo 66.
  - b. Reglamento General a la Ley de Minería:
    - Capítulo VI: Amparos Administrativos, desde el Artículo 100 hasta el Artículo 105.

# Para más información, póngase en contacto con el personal de Mesa de Ayuda de ARCOM, al número (07) 3703400 Ext. 4130/4165.

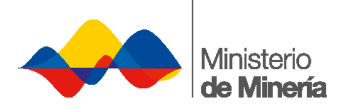

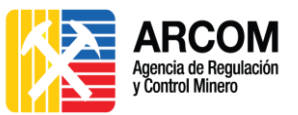

## 3. Ingreso al Sistema de Gestión Minera - SGM

 Para ingresar al Sistema de Gestión Minera (SGM), el usuario debe acceder a la página web de la Agencia de Regulación y Control Minero <u>http://www.controlminero.gob.ec/</u>, en la opción Sistema de Gestión Minera.

|                               | Agencia o<br>y Control             | le Regulación<br>Minero                           |                                                    | Q                                                                                                    |                    |
|-------------------------------|------------------------------------|---------------------------------------------------|----------------------------------------------------|----------------------------------------------------------------------------------------------------|--------------------|
| Ť<br>©                        | Certificados<br>Exportación de Oro | <b>X</b><br>Trámites Ciudadanos                   | <b>D</b><br>Intranet                               | Solicitud de Auditor<br>Técnico Minero                                                                                          |                    |
|                               | Noticias                           |                                                   |                                                    |                                                                                                    | -<br>              |
|                               | Servicios                          | nuales Sistema de<br>Gestión Minera Gestión Miner | Geoportal de<br>Catastro Minero                    | J700 MINERO                                                                                                    |                    |
| <b>2.</b> O el <u>http:</u> , | usuario pued<br>//www.mineria      | e acceder a la p<br>. <u>gob.ec/</u> en la opcio  | ágina w <mark>e</mark> b c<br>ón <b>Sistema de</b> | del Ministerio de<br>e Gestión Minera.                                                                                          | Minería            |
|                               | Minetero<br>de Minetero            |                                                   |                                                    | Temas Importantes                                                                                                    | 5                  |
| ¥<br>©                        | -                                  |                                                   | <u>S</u>                                           | Proyecto Mirador<br>Proyecto Loma Larga                                                                                         | >                  |
|                               |                                    |                                                   |                                                    | Proyecto Fruta del Norte<br>Proyecto San Carlos Panantza                                                                        | >                  |
|                               | Ministro Córdova participa en      | la XV Conferencia Mundial del Cobre en C          | hile                                               | Canaliza las donaciones de empresas a l                                                                                         | NES<br>AS          |
|                               | Servicios Transpare                | ncia Indicadores<br>Ministerio de<br>Minería      | 7<br>1700 MINERO                                   | Ministeno Coordinador de Producción,<br>y Competitividad<br>donaciones@mcpec.gob.<br>0996 665 002 / 0982 291 9:<br>0996 671 675 | empleo<br>ec<br>36 |

**3.** El usuario debe ingresar sus credenciales para acceder al sistema, en caso de no contar con un usuario y clave, debe ingresar a la opción **Regístrese aquí**.

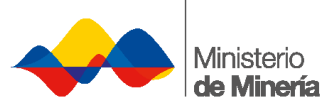

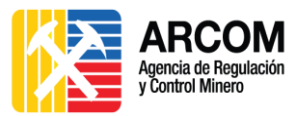

| Acceder al Sistema |  |
|--------------------|--|
| Usuario:           |  |
| Contraseña:        |  |
| Acceder            |  |
| Registrese Aqui!!  |  |

4. Se presenta en el Sistema de Gestión Minera - SGM la siguiente pantalla de inicio

del Sistema.

| ARCOM<br>Agencia de Regulación<br>y Control Minero | Ministerio<br>de Minería  |
|----------------------------------------------------|---------------------------|
| Welcome Usuarios Tareas SGM                        |                           |
| Usuario:                                           | Rol (es): Usuario Externo |
| Acciones • Requisitos • Reportes •                 |                           |
|                                                    |                           |

Tareas

| Avisos 0                                                                  | Fecha de Asignación 🗧 |
|---------------------------------------------------------------------------|-----------------------|
| Solicitud Minería Artesanal, Subsanar Proceso Trámite No. : 13581         | 28/12/2015            |
| Solicitud Minería Artesanal, Subsanar Proceso Trámite No. : 13360         | 24/12/2015            |
| Solicitud Pequeña Minería, Subsanar Proceso, Trámite No. : 12782          | 17/11/2015            |
| Registrar Pago Patentes - Registrar Pago,Trámite No : 46                  | 12/11/2015            |
| Calificación Sujeto Derecho Minero, Entregar Documentos, Trámite No. : 21 | 11/11/2015            |
| AMPARO-Usuario Pago Trámite No : 7                                        | 10/11/2015            |
| 1. Ingreso a Trámites                                                     | MINFR                 |

#### 3.1. **Ingreso a Trámites**

1. Seleccionar la pestaña Acciones y después la opción Trámites.

|     | Acciones •               | Requisit | 05 -   | Repo     | ortes 🔻              |
|-----|--------------------------|----------|--------|----------|----------------------|
|     | Trámites                 |          |        |          |                      |
| Tai | Tareas                   |          |        |          |                      |
|     | Notificacione            | 95       |        |          |                      |
|     | Descargar So<br>PDF      | olicitud |        |          |                      |
|     | Descargar In<br>PDF      | formes   | ıl, Su | bsanar   | Proceso <sup>·</sup> |
|     | Descargar<br>Comprobante | es PDF   | ıl, Su | bsanar   | Proceso              |
|     | Información<br>Trámite   | de       | , Sub  | sanar F  | Proceso, T           |
|     | Visualizaciór            | ı de     | Regi   | strar Pa | go,Trámi             |
|     | Datos                    |          | io Mi  | nero, Ei | ntregar D            |
|     | Salir                    |          | ámite  | e No : 7 |                      |

2. Se desplegará en pantalla la lista de los trámites disponibles dentro del SGM.

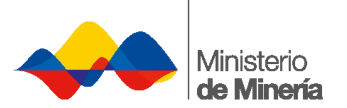

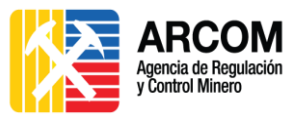

| Informe de Exploración                                                        | ٩        |
|-------------------------------------------------------------------------------|----------|
| Informe Previo Explotación                                                    | ٩        |
| Amparo, Servidumbre o Internación-Presentar Denuncia                          | ٩        |
| Apelación – Presentar Apelación                                               | ٩        |
| Registro de Pago Utilidad, Patente o Regalía                                  | ٩        |
| Respuesta de Solicitud de Información-Registrar Pago                          | ٩        |
| Informe de Producción                                                         | ٩        |
| Informe de Plantas                                                            | <b>A</b> |
| Informe de Comercialización                                                   | ٩        |
| Solicitud Minería Artesanal A Pequeña Minería                                 | ٩        |
| Solicitud Minería Artesanal                                                   | <b>Q</b> |
| Solicitud Planta de Beneficio – Presentar Solicitud                           | <b>_</b> |
| Solicitud de Licencias de Comercialización - Presentar Solicitud Licencias    | <b>_</b> |
| Solicitud Libre Aprovechamiento - Presentar Solicitud                         | ٩        |
| Calificación Sujeto Derecho Minero - Entregar Documentos                      | ٩        |
| Informe Previo a la Exploración Avanzada                                      | ٩        |
| Cesión y Transferencia - Solicitar Cesión                                     | ٩        |
| Solicitud de Mediana Minería y Minería a Gran Escala para Minerales Metálicos | ٩        |

# 3.2. Solicitud de amparo administrativo, denuncia de

| internad                                                      | iones o s <mark>erv</mark> i                                                              | idumbre                                                                                        |                                                                                                 |                                                              |
|---------------------------------------------------------------|-------------------------------------------------------------------------------------------|------------------------------------------------------------------------------------------------|-------------------------------------------------------------------------------------------------|--------------------------------------------------------------|
| 1. Presionar l                                                | a opción 🤌 de<br>n-Presentar Denu                                                         | el trámite <b>Solici</b><br>Incia                                                              | tud de <i>Amparo,</i> .                                                                         | Servidumbre o                                                |
| aro, Servidumbre o Int                                        | ernación-Presentar Denunc                                                                 | ia                                                                                             |                                                                                                 | ٩                                                            |
| 2. Se muestra                                                 | en pantalla la o la                                                                       | as concesiones c                                                                               | jue pertenecen a                                                                                | l usuario solicitan                                          |
| 2. Se muestra                                                 | a en pantalla la o la<br>Lista de Cor                                                     | as concesiones o                                                                               | que pertenecen a                                                                                | l usuario solicitan                                          |
| 2. Se muestra                                                 | a en pantalla la o la<br>Lista de Cor                                                     | ncesiones Pertenecientes al C                                                                  | jue pertenecen a                                                                                | l usuario solicitan                                          |
| 2. Se muestra<br>paro<br>Código Arcom                         | a en pantalla la o la<br>Lista de Cor<br>Nombre Concesión                                 | ncesiones Pertenecientes al 1<br>Estado Concesión                                              | Jue pertenecen a<br>Jsuario:<br>V                                                               | l usuario solicitan                                          |
| 2. Se muestra<br>paro<br>Código Arcom<br>70000226             | a en pantalla la o la<br>Lista de Cor<br>Nombre Concesión<br>654                          | as concesiones of<br>ncesiones Pertenecientes al<br>1 1 1<br>Estado Concesión<br>INSCRITA      | Jue pertenecen a<br>Jsuario:<br>Nombre Concesionario<br>MIGUEL CASILLAS                         | Lusuario solicitan                                           |
| 2. Se muestra<br>paro<br>Código Arcom<br>70000226<br>70000202 | a en pantalla la o la<br>Lista de Cor<br>Nombre Concesión<br>654<br>LA PERLA DEL PACIFICO | as concesiones of<br>ncesiones Pertenecientes al I<br>Estado Concesión<br>INSCRITA<br>INSCRITA | Jue pertenecen a<br>Jsuario:<br>V<br>Nombre Concesionario<br>MIGUEL CASILLAS<br>MIGUEL CASILLAS | Documento<br>Concesionario<br>1102626148001<br>1102626148001 |

3. Seleccionar la concesión a la cual se desea realizar el trámite (en caso de poseer más de una), y presionar la opción **Ver Concesión Minera** 

🔎 Ver Concesión Minera

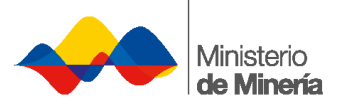

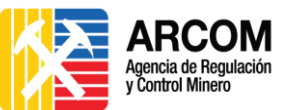

| Código Arcom           | Nombre Concesión      | Estado Concesión | Nombre Concesionario | Documento Concesionario |  |  |  |  |
|------------------------|-----------------------|------------------|----------------------|-------------------------|--|--|--|--|
| 70000226               | 654                   | INSCRITA         | MIGUEL CASILLAS      | 1102626148001           |  |  |  |  |
| 70000202               | LA PERLA DEL PACIFICO | INSCRITA         | MIGUEL CASILLAS      | 1102626148001           |  |  |  |  |
| 20000130FALLIDA        | GUNTIL                | INSCRITA         | MIGUEL CASILLAS      | 1102626148001           |  |  |  |  |
|                        |                       |                  |                      |                         |  |  |  |  |
| 🔎 Ver Concesión Minera |                       |                  |                      |                         |  |  |  |  |

4. Se presentará en la parte inferior de la misma pantalla el detalle de la concesión

y el formulario para ingresar la información correspondiente.

|                              | Detalle de la Concesión: |                        |                       |                      |        |                    |              |      |
|------------------------------|--------------------------|------------------------|-----------------------|----------------------|--------|--------------------|--------------|------|
|                              | Código Arcom             | Nombre Concesión       | Estado Concesión      | Nombre Concesionario | Docum  | ento Concesionario | Número Trám  | iite |
|                              | 70000202                 | LA PERLA DEL PACIFI    | CO INSCRITA           | MIGUEL CASILLAS      | 110262 | 6148001            | 86           |      |
|                              |                          |                        |                       |                      |        |                    |              |      |
|                              | Nombre del Área          | :                      | C                     | oordenada X          |        |                    | Coordenada Y |      |
| LA PERLA DEL PAC             | IFICO                    |                        | 708300                |                      |        | 9799800            |              |      |
| LA PERLA DEL PAC             | IFICO                    |                        | 708500                |                      |        | 9799800            |              |      |
| LA PERLA DEL PAC             | IFICO                    |                        | 708500                |                      |        | 9799600            |              |      |
| LA PERLA DEL PAC             | IFICO                    |                        | 708300                |                      |        | 9799600            |              |      |
|                              | Nombre                   | del Usuario:           | MIGUEL                |                      |        |                    |              |      |
|                              | Apellide                 | del Usuario:           | CASILLAS              |                      |        |                    |              |      |
|                              | Nombre                   | del Abogado: *         |                       |                      |        |                    |              |      |
|                              | Apellido                 | del Abogado: *         |                       |                      |        |                    |              |      |
|                              | Casiller                 | o del Abogado: *       |                       |                      |        |                    |              |      |
|                              | Cédula                   | del Abogado: *         |                       |                      |        |                    |              |      |
|                              | Número                   | Matricula del Abogado  | *                     |                      |        |                    |              |      |
|                              | Tipo de                  | Proceso: *             | SELECIONE             |                      |        |                    | -            |      |
| Observaciones: *<br>Adjunto: |                          |                        |                       |                      |        |                    |              |      |
|                              |                          | + Seleccione           | 3 Cargar 🗍 🖉 Cancelar | )                    |        |                    |              |      |
|                              | Archivo                  | s que serán adjuntados | :                     | Nombre               |        |                    |              |      |

5. Ingresar la información requerida (\*) en el formulario y adjuntar los documentos correspondientes.

Terminar

- Nombre del Abogado: Ingresar el primer nombre del abogado (se puede incluir el segundo nombre).
- <u>Apellido del Abogado</u>: Ingresar el apellido paterno del abogado (se puede incluir el apellido materno).
- <u>Casillero del Abogado:</u> Ingresar el Nro. de Casillero Judicial o Correo Electrónico del Abogado asignado en la judicatura.
- <u>Cédula del Abogado:</u> Ingresar el número de cédula del Abogado.

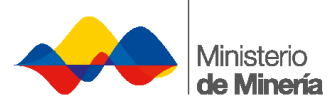

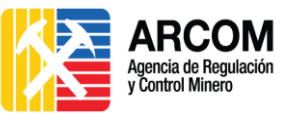

- <u>Número de Matrícula del Abogado</u>: Ingresar la matrícula del abogado asignado por el Foro de Abogados.
- <u>Tipo de Procesos</u>: Seleccionar el tipo de proceso: Amparo, Servidumbre o Internación.
- <u>Observaciones</u>: Ingresar una descripción breve del trámite que se desea realizar (máximo 900 caracteres).
- Adjunto: Adjuntar los documentos de acuerdo al trámite.
  - 1. Presionar la opción 🚺 Seleccione
  - 2. Seleccionar el archivo, y presionar la opción Abrir

| ۲                                                                                                  | Car                         | gar archivos                            |                                      | ×           |
|----------------------------------------------------------------------------------------------------|-----------------------------|-----------------------------------------|--------------------------------------|-------------|
|                                                                                                    | Escritorio 🔸                | v C                                     | Buscar en Escritorio                 | م           |
| Organizar 👻                                                                                        | Nueva carpeta               |                                         | <u></u><br><u>b</u> i= ▼             |             |
| <ul> <li>★ Favoritos</li> <li>↓ Descargas</li> <li>■ Escritorio</li> <li>♥ Sitios recie</li> </ul> | entes                       | adjuntos_Amparo_A<br>pdf<br>it Document |                                      | ~           |
|                                                                                                    | Nombre: Documentos_adjuntos | _Amparo_ADministrativ 🗸                 | Todos los archivos (*.*)<br>Abrir Ca | ✓<br>ncelar |
| 3.                                                                                                 | Presionar la opciór         | 🗊 Cargar pa                             | ra subir el arc                      | hivo al s   |
| Considerar                                                                                         | las siguientes direc        | ctrices para ad                         | juntar los doc                       | umento      |
| Document                                                                                           | os que se debe adju         | <u>untar</u>                            | Ţ                                    |             |

Para amparos administrativos e internación, el peticionario satisfará los requisitos de acuerdo al Art. 101 del Reglamento General a la Ley de Minería en los numerales señalados a continuación y acompañará a la petición los siguientes documentos:

- 1. Nombres y apellidos del denunciante (*la copia de cédula no es necesaria cuando se entregue físicamente la documentación*);
- La relación circunstanciada de los hechos con la indicación de los nombres y apellidos de las personas causantes de la invasión, despojo u otra forma de perturbación;
- Fotocopia del título minero y del comprobante actualizado del pago de patentes de conservación; y,

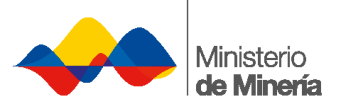

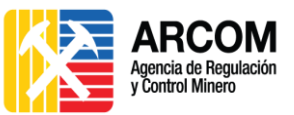

Para servidumbres, el peticionario satisfará los requisitos de acuerdo al Art. 3 del Instructivo para la Constitución de Servidumbres Mineras en los numerales señalados a continuación y acompañará a la petición los siguientes documentos:

- 1. Nombres y apellidos del solicitante (*la copia de cédula no es necesaria cuando se entregue físicamente la documentación*);
- Descripción pormenorizada de la clase de servidumbre solicitada, con los justificativos técnicos-jurídicos;
- 3. Dirección del domicilio o lugar donde se citará a los demandados;
- Copia del acta o documente que evidencie que no ha sido posible convenir con los propietarios de los predios y/o concesionarios mineros la constitución libre y voluntaria de la servidumbre demandada;
- Un plano de ubicación con Coordenada UTM del predio donde se solicita la servidumbre, en el que consten los accidentes geográficos, obras civiles, plantaciones y otras más prominentes del lugar;
  - Certificado de gravámenes actualizado del predio donde se solicita la servidumbre, otorgado por el Registrador de la Propiedad; o en su defecto que se demuestre los derechos reales del predio de conformidad a la normativa aplicable;
- Certificado de vigencia del título y de gravámenes de la concesión minera donde se solicita la servidumbre, conferido por el Registro Minero; y,
- 8. Comprobante de pago de los derechos de la diligencia.

#### Formato documento

- Formato: PDF a colores.
- Tamaño: Cada documento no debe pesar más de 5 MB, y se pueden anexar máximo 10 documentos.

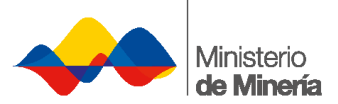

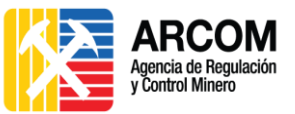

- Nombre del documento: Se recomienda que sean nombres descriptivos y que no se use caracteres especiales (tildes, ñ, /, %, \$, etc.), ni espacios
- Poner el nombre en mayúsculas y usar el guion bajo "\_" para separar palabras.

Ejemplo: CEDULA.PDF, SOLICITUD.PDF, COMPROBANTE\_PAGO.PDF, etc.

|        | Nombre del Usuario:             | MIGUEL                                                                     |           |
|--------|---------------------------------|----------------------------------------------------------------------------|-----------|
|        | Apellido del Usuario:           | CASILLAS                                                                   |           |
|        | Nombre del Abogado: *           | JUAN                                                                       |           |
|        | Apellido del Abogado: *         | PEREZ                                                                      |           |
|        | Casillero del Abogado: *        | 12344                                                                      |           |
|        | Cédula del Abogado: *           | 1103710826                                                                 |           |
|        | Número Matricula del Abogado: * | 11-2011-73                                                                 |           |
|        | Tipo de Proceso: *              | AMPARO                                                                     |           |
| TO     | Observaciones: *                | Solicitud de amparo administrativo por invasión de área Perla del Pacífico |           |
|        | Adjunto:                        | Seleccione Cargar O Cancelar                                               |           |
| -      | Archivos que serán adjuntados:  | Nombre<br>Solicitud_amparo.pdf                                             |           |
| 6. Una | vez verificada q                | Terminar<br>ue la información está correcta, presionar                     | la opción |
| Tern   | ninar.                          |                                                                            |           |

- 7. Automáticamente se cerrará el formulario, y la solicitud se enviará a la Bandeja de Entrada del personal de ARCOM.
- 8. El usuario deberá presentar los requisitos en físico, en 15 días plazo en las oficinas de ARCOM, para continuar con el trámite. Caso contrario, será cerrado.

## **3.3. Comprobante de pago**

Después de 48 horas de la entrega de la información física, y generado el pago del trámite, el usuario externo debe:

- 1. Ingresar al Sistema.
- En la pantalla principal, se mostrará el valor pago del trámite generado por el personal de ARCOM.

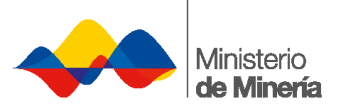

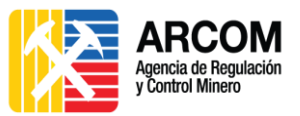

| Avisos 👳                                                                  | Fecha de Asignación 🗧 |   |
|---------------------------------------------------------------------------|-----------------------|---|
| AMPARO-Usuario Pago Trámite No : 88                                       | 23/02/2016            | ٩ |
| Solicitud Minería Artesanal, Subsanar Proceso Trámite No. : 13581         | 28/12/2015            | ٩ |
| Solicitud Minería Artesanal, Subsanar Proceso Trámite No. : 13360         | 24/12/2015            | ٩ |
| Solicitud Pequeña Minería, Subsanar Proceso, Trámite No. : 12782          | 17/11/2015            | ٩ |
| Registrar Pago Patentes - Registrar Pago,Trámite No : 46                  | 12/11/2015            | ٩ |
| Calificación Sujeto Derecho Minero, Entregar Documentos, Trámite No. : 21 | 11/11/2015            | ٩ |
| AMPARO-Usuario Pago Trámite No : 7                                        | 10/11/2015            | ٩ |
| (L of 1) - 15 - V                                                         |                       |   |

3. Presionar la opción 🦰 del Pago del Trámite correspondiente.

| AMPARO-Usuario Pago Trámite No : 88 23/02/2016 | م |  |
|------------------------------------------------|---|--|
|------------------------------------------------|---|--|

4. Se presenta en pantalla la información de la concesión y del trámite ingresado, presionar la opción **Siguiente**.

| esentar Denuncia     |           | Ingresar Trâmite          | Re               | gistro de Pago              | Adjuntar Documentos             | 6              |
|----------------------|-----------|---------------------------|------------------|-----------------------------|---------------------------------|----------------|
| Presentar Denuncia A | ccionado: |                           |                  |                             |                                 |                |
|                      |           |                           | Detalle          | de la Concesión:            |                                 |                |
| Código               | Arcom     | Nombre Concesión          | Estado Concesión | Nombre Concesionario        | Documento Concesionario         | Número Trâmite |
| 700002               | 02        | LA PERLA DEL PACIFICO     | INSCRITA         | MIGUEL CASILLAS             | 1102626148001                   | 115            |
|                      |           |                           |                  |                             |                                 |                |
|                      | iombre de | l Área:                   |                  | Coordenada X                | Cool                            | rdenada ¥      |
| LA PERLA DEL PA      | CIFICO    |                           | 708300           |                             | 9799800                         |                |
| LA PERLA DEL PA      | CIFICO    |                           | 708500           |                             | 9799800                         |                |
| LA PERLA DEL PA      | CIFICO    |                           | 708500           |                             | 9799600                         |                |
|                      |           |                           |                  |                             |                                 |                |
|                      | Nombre    | e Usuario:                | MIGUEL           |                             |                                 |                |
|                      | Apellió   | o Usuario:                | CASILLAS         |                             |                                 |                |
|                      | Nombre    | e del Abogado:            | JUAN             |                             |                                 |                |
|                      | Apellid   | o del Abogado:            | PEREZ            |                             |                                 |                |
|                      | Cédula    | del Abonado:              | 1103710826       |                             |                                 |                |
|                      | Número    | o de Matricua del Abogado | x 11-2011-73     |                             |                                 |                |
|                      | Tipo de   | Proceso                   | AMPARO           |                             |                                 |                |
|                      | Observ    | aciones:                  | Solicitud de an  | paro administrativo por inv | asión de àrea Perla del Pacific | 0              |

 Se muestra en pantalla la información del valor a pagar, presionar la opción Siguiente.

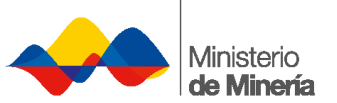

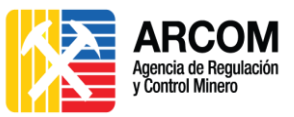

| Presentar Denuncia | Ingresar Trámite     | Registro de Pago                                          | Adjuntar Documentos                                       |       |
|--------------------|----------------------|-----------------------------------------------------------|-----------------------------------------------------------|-------|
| Valor a Pagar:     |                      |                                                           |                                                           |       |
|                    | Concepto de Pago:    | Diligencias de Amparos Adn                                | inistrativos                                              |       |
|                    | Valor de Concepto:   | 366.00                                                    |                                                           |       |
|                    | Valor de Extras:     | 0.00                                                      |                                                           |       |
|                    | Valor Total:         | 366.00                                                    |                                                           |       |
|                    | Descripción de Extra | No aplica<br>IS:                                          |                                                           |       |
|                    | Observaciones:       | Valor por concepto de Ampa<br>Resolución N'005 del Minist | ro Administrativo, en conformidad a la<br>rio de Minería. |       |
|                    |                      |                                                           |                                                           |       |
| - Anterior         |                      |                                                           |                                                           | → Sig |

6. Se despliega en pantalla el formulario para registrar la información del pago correspondiente.

| Número Depósito: *    |                                        |   |
|-----------------------|----------------------------------------|---|
| Concepto de Pago:     | Diligencias de Amparos Administrativos |   |
| Valor: *              |                                        |   |
| Lugar de Emisión: *   | SELECCIONE                             | × |
| Fecha de Emisión: *   |                                        |   |
| Banco: *              | SELECCIONE                             |   |
| Observaciones Pago: * |                                        |   |

- información requerida (\*) del mismo.
  - <u>Número de depósito</u>: Ingresar el número del comprobante de pago realizado en el banco.
  - Concepto de pago: Este campo se llenará automáticamente.
  - <u>Valor</u>: Ingresar la cantidad del valor cancelado.
  - Lugar de Emisión: Seleccionar provincia donde se realizó el pago.
  - Fecha de Emisión: Ingresar la fecha en que se realizó el pago.
  - **Banco:** Seleccionar el banco donde se realizó el pago.
  - <u>Observaciones Pago:</u> Ingresar una descripción breve del pago realizado (máximo 900 caracteres)
- 8. Verificar la información ingresada, y presionar la opción Siguiente.

la

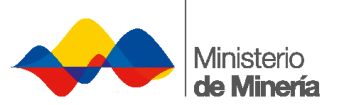

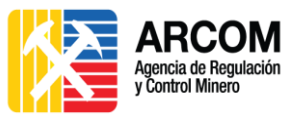

| Datos del Pago: |                       |                                                       |             |
|-----------------|-----------------------|-------------------------------------------------------|-------------|
|                 | Número Depósito: *    | 123456                                                |             |
|                 | Concepto de Pago:     | Diligencias de Amparos Administrativos                |             |
|                 | Valor: *              | \$ 366,00                                             |             |
|                 | Lugar de Emisión: *   | ZAMORA CHINCHIPE                                      |             |
|                 | Fecha de Emisión: *   | 2016-Feb-23                                           |             |
|                 | Banco: *              | BANCO PICHINCHA                                       |             |
|                 | Observaciones Pago: * | Pago realizado por gestión de Amparos Administrativos |             |
|                 |                       |                                                       |             |
| ← Anterior      |                       |                                                       | → Siguiente |

# 9. En pantalla se presenta la opción de adjuntar documentos.

|                    |                                      | Añadir Adjuntos                                             |                      |                          |      |
|--------------------|--------------------------------------|-------------------------------------------------------------|----------------------|--------------------------|------|
|                    |                                      | + Seleccione 🦪 Cargar                                       | ⊘ Cancelar           |                          |      |
|                    |                                      |                                                             |                      |                          |      |
|                    |                                      | Nombre                                                      |                      |                          |      |
| Documentos_adjunto | s_Amparo_Administrativo.pdf          |                                                             |                      |                          |      |
| Cuenta de ARCOM.pd | r                                    |                                                             |                      |                          |      |
|                    |                                      | Archivos que serán adjun<br>Nombre                          | tados :              |                          |      |
|                    |                                      | Nombre                                                      |                      |                          |      |
| 10. Adju           | ntar el comproba                     | ante de <mark>pago, para</mark> e                           | ell <mark>o</mark> : |                          |      |
| 1. P               | Presionar la opció                   | n + Seleccione                                              |                      |                          |      |
| 2. 5               | eleccionar el arc                    | hivo, v presionar la                                        | opción               | Abrir                    |      |
|                    |                                      | , , p. co.c.,                                               | o p o o o o          |                          |      |
|                    | 9                                    | Cargar archivos                                             | ;                    |                          | ×    |
|                    | 🔄 🏵 🔹 🕇 📃 Escritorio                 | •                                                           | ~ C                  | Buscar en Escritorio     |      |
| sd m               | Organizar 👻 Nueva carpe              | ta                                                          |                      | ₩ <b>=</b><br>₩ <b>=</b> | • KA |
|                    | ★ Favoritos ↓ Descargas ■ Escritorio | Comprobante_pago.pdf<br>Adobe Acrobat Document<br>& 86,4 KB |                      |                          |      |
|                    | 🗐 Sitios recientes                   |                                                             |                      |                          |      |
|                    | Maria 🗸 🗸                            |                                                             |                      |                          | ~    |
|                    | Nombre:                              | Comprobante_pago.pdf                                        | ~                    | Todos los archivos (*.*) | ~    |
|                    |                                      |                                                             |                      | Abrir Cancel             | ar   |
|                    |                                      |                                                             |                      |                          |      |

- 3. Presionar la opción **Cargar** para subir el archivo al sistema.
- 11. Presionar la opción Terminar

|                                                | Añadir Adjuntos                      |  |
|------------------------------------------------|--------------------------------------|--|
|                                                | 💠 Seleccione 🖉 🔊 Cargar 🛛 🔗 Cancelar |  |
|                                                |                                      |  |
|                                                | Nombre                               |  |
| Solicitud_amparo.pdf                           |                                      |  |
| RESOLUCION-005-2010-TABLA-DE-VALORES-DE-PRODUC | TOS-Y-SERVICIOS-DE-ARCOM.pdf         |  |
| Cuenta_ARCOM.pdf                               |                                      |  |
|                                                | Archivos que serán adjuntados :      |  |
|                                                | Nombre                               |  |
|                                                | Comprobante_pago.pdf                 |  |
|                                                |                                      |  |
|                                                | Terminar                             |  |

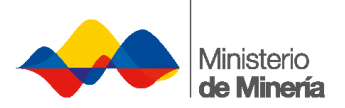

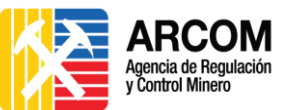

12. Automáticamente la información se enviará a la Bandeja de entrada del personal

de ARCOM.

La *tabla de valores de los trámites* se encuentra en la página 17 de la **Resolución N°005** emitida por el Ministerio de Minería, clic en el siguiente enlace del documento: <u>Tabla de</u> <u>valores</u>.

### 4. Revisión de Notificación

Después de la gestión del trámite por parte del personal de ARCOM (16 días para amparos e internaciones, y de 40 a 45 días para servidumbres), el usuario externo debe:

- 1. Ingresar al Sistema.
- 2. Seleccionar la pestaña Acciones y la opción Notificaciones.

| suario:                       | Rol (es): Usuario Externo                       | Información de Usuario |          |
|-------------------------------|-------------------------------------------------|------------------------|----------|
| B Acciones ▼ ■ Requisit       | itos 🔹 🔳 Reportes 👻                             |                        |          |
| Trámites                      |                                                 |                        |          |
| al <sub>Tareas</sub>          |                                                 |                        |          |
| Notificaciones                |                                                 |                        |          |
| Descargar Solicitud<br>PDF    | Avisos ¢                                        | Fecha de Asignación 🗇  |          |
| Descargar Informes<br>PDF     | I, Subsanar Proceso Trámite No. : 13581         | 28/12/2015             | •        |
| Descargar<br>Comprobantes PDF | II, Subsanar Proceso Trámite No. : 13360        | 24/12/2015             | <b>P</b> |
| Información de<br>Trámite     | , Subsanar Proceso, Trámite No. : 12782         | 17/11/2015             | ٩        |
| Visualización de              | Registrar Pago,Trámite No : 46                  | 12/11/2015             | ٩        |
| Datos                         | o Minero, Entregar Documentos, Trámite No. : 21 | 11/11/2015             | ٩        |
| Sdill                         | (1 of 1) 1 1 1 15                               |                        |          |

3. Se presenta en pantalla el listado de las notificaciones que posee el usuario.

|   | - 4 | 1.00 |    |    | _ |    | - |
|---|-----|------|----|----|---|----|---|
| N | 01  | СТТ  | са | CI | O | ne | S |
|   |     |      |    |    |   |    |   |

| Avisos                                                                                         | Fecha de Asignación |   |
|------------------------------------------------------------------------------------------------|---------------------|---|
| AMPARO-Notificación Trámite No: 115                                                            | 25/02/2016          | ٩ |
| Pequeña Minería Metálico, Notificación, Trámite No. : 15748                                    | 25/02/2016          | ٩ |
| Pequeña Minería Metálico, Notificación, Trámite No. : 15741                                    | 25/02/2016          | ٩ |
| Pequeña Minería Metálico, Notificación, Trámite No. : 15713                                    | 24/02/2016          | ٩ |
| Registro Minero Sin Pago - Notificar, Trámite No : 111                                         | 24/02/2016          | ٩ |
| Registro Minero Con Pago - Notificar, Trámite No : 154                                         | 24/02/2016          | ٩ |
| Cesión y Transferencia, Notificación Usuario, Trámite No. : 127                                | 24/02/2016          | ٩ |
| AMPARO-Notificación Trámite No: 88                                                             | 24/02/2016          | ٩ |
| Notificación. Informe de Comercialización No: 4764                                             | 23/02/2016          | ٩ |
| Notificación. Informe de Actividades previas a suscripción de contrato de explotación No: 4761 | 23/02/2016          | ٩ |
| (1 of 13) 📧 🕶 1 2 3 4 5 6 7 8 9 10 🍽 10                                                        | <b>~</b>            |   |

4. Presionar la opción

del trámite solicitado, en esta ocasión el trámite es

Amparo-Notificación Trámite No: 115

P

| Avisos                                                      | Fecha de Asignación |   |  |
|-------------------------------------------------------------|---------------------|---|--|
| AMPARO-Notificación Trámite No: 115                         | 25/02/2016          | ٩ |  |
| Pequeña Minería Metálico, Notificación, Trámite No. : 15748 | 25/02/2016          | م |  |

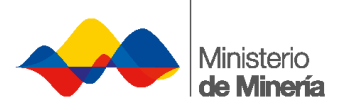

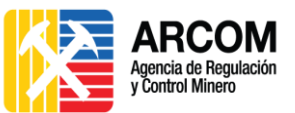

5. Se desplegará todo el proceso del trámite hasta la emisión de la resolución. Presionar la opción Siguiente o Anterior para navegar por todo el proceso

| talles             |                          |                                                                                                    | Pro                                                                                                    | ceso del trámite    |
|--------------------|--------------------------|----------------------------------------------------------------------------------------------------|----------------------------------------------------------------------------------------------------|---------------------|
| resentar Denuncia  | Ingresar Trámite         | Revisar Pago                                                                                                    | Emitir Providencia                                                                                                    | Inspección Actuario |
| spección Técnica   | Detectan Irregularidades | Acta Campo                                                                                                    | Informe Técnico                                                                                                    | Resolución          |
| djuntar Documentos |                          |                                                                                                    |                                                                                                    |                     |
| Resolución:        |                          |                                                                                                    |                                                                                                    |                     |
|                    | Antecedentes:            | Mediante providencia de fecha 23 d<br>Encargado de la AGENCIA DE REGUI<br>COORDINACION REGIONAL ZAMOR.<br>Practíquese la diligencia de Inspeco<br>de los hechos a que se refiere la so       | le febrero de 2016, el Coordinado<br>LACION Y CONTROL MINERO<br>A, dispone lo siguiente: 1)<br>ión Técnica-Administrativa respe<br>licitud del demandante, el día 25              | r<br>ct             |
|                    | Considerandos:           | En el presente, no existe omisión d<br>del procedimiento que pueda influi<br>que se declara su validez.                                                                                      | e solemnidad sustancial, ni violac<br>r en la decisión de la causa, por lo                                                                                                    | ión<br>)            |
|                    | Parte Resolutiva:        | a) Otorgar el amparo administrativo<br>Casillas, en calidad de Presidente E<br>denominada "PERLA DEL PACIFICO,<br>parroquia Huertas, cantón Huancav<br>Guayas; b). Por cuanto del análisis c | o solicitado por el señor Miguel<br>jecutivo, titular del área minera<br>CÓDICO 70000226°, ubicada en l<br>litca, jurisdicción de la provincia d<br>la documentación existente en | a<br>e              |
|                    | Fecha de Elaboracion:    | 2016-02-25                                                                                                    |                                                                                                    |                     |
|                    | Fecha de Aprobación:     | 2016-02-25                                                                                                    |                                                                                                    |                     |
|                    | Nombre del Funcionario:  | JORGE DE LA CUADRA ARÑELLO                                                                                                    |                                                                                                    |                     |

La resolución se emitirá a las partes involucradas al casillero judicial o correo electrónico registrado.

Para mayor información del procedimiento dentro y fuera del Sistema de Gestión Minera – SGM, por favor revise la Guía Metodológica de Amparo Administrativo y Servidumbre.

La notificación se emitirá a las partes involucradas al casillero judicial o correo electrónico registrado.

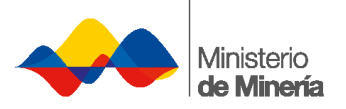

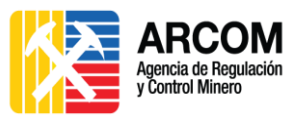

# 5. Control de Cambios

| VERSIÓN | RESPONSABLE     | FECHA        | DOCUMENTO<br>No.  | DESCRIPCIÓN DEL<br>CAMBIO                                       |
|---------|-----------------|--------------|-------------------|-----------------------------------------------------------------|
| 1.0     | Jefferson Gómez | Abril - 2016 | MA-UE-SGM-<br>017 | Levantamiento Manual                                            |
| 1.1     | Jefferson Gómez | Junio – 2016 | MA-UE-SGM-<br>017 | Cambio de código,<br>actualización,<br>aprobación y publicación |
| 1.2     | Joan Castro     | Julio – 2016 | MA-UE-SGM-<br>017 | Actualización.                                                  |

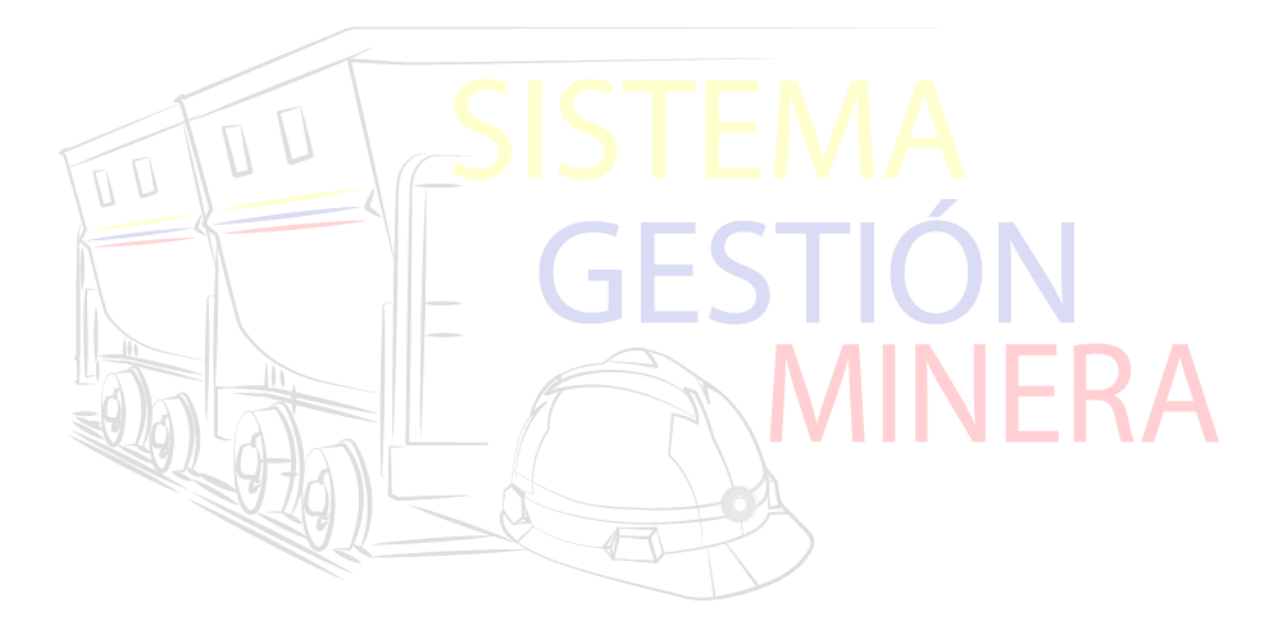

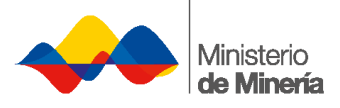

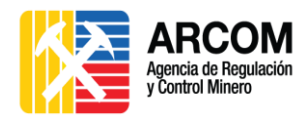

# 6. Aprobación

|                   | ARCOM<br>Agencia de Regulación<br>y Control Minero |                                                              |       |
|-------------------|----------------------------------------------------|--------------------------------------------------------------|-------|
|                   | RESPONSABLE                                        | CARGO                                                        | FIRMA |
| APROBADO<br>POR:  | CRISTINA<br>SILVA                                  | DIRECTORA EJECUTIVA                                          |       |
|                   | JOSÉ TORRES                                        | COORDINADOR GENERAL DE<br>REGULACIÓN Y CONTROL<br>MINERO (E) |       |
| REVISADO<br>POR:  | SANTIAGO<br>LANDÁZURI                              | DIRECTOR DE PLANIFICACIÓN Y<br>GESTIÓN ESTRATÉGICA           | ЛA    |
| ELABORADO<br>POR: | JOAN CASTRO                                        | ANALISTA DE PROCESOS                                         | ΓΙÓΝ  |
|                   |                                                    |                                                              | ЛINER |